# Downloading NRCS Soil Survey Manuscript PDFs

## Updated October 2022

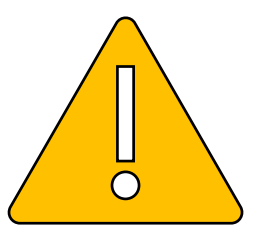

The NRCS changed its website in October 2022.

The soil survey manuscripts are available from the "box.com" app used by the NRCS.

The app allows you to download each map sheet onto your computer 1 at a time, and the text of the book itself.

This new website works on Chrome, Firefox and Edge.

This slide show has screen shots and step by step instructions, using the Chrome web browser. Other browsers work similarly.

## https://www.nrcs.usda.gov/conservation-basics/natural-resource-

### concerns/soil/soil-surveys-by-state

Step 1: Click this link, get this screen below.

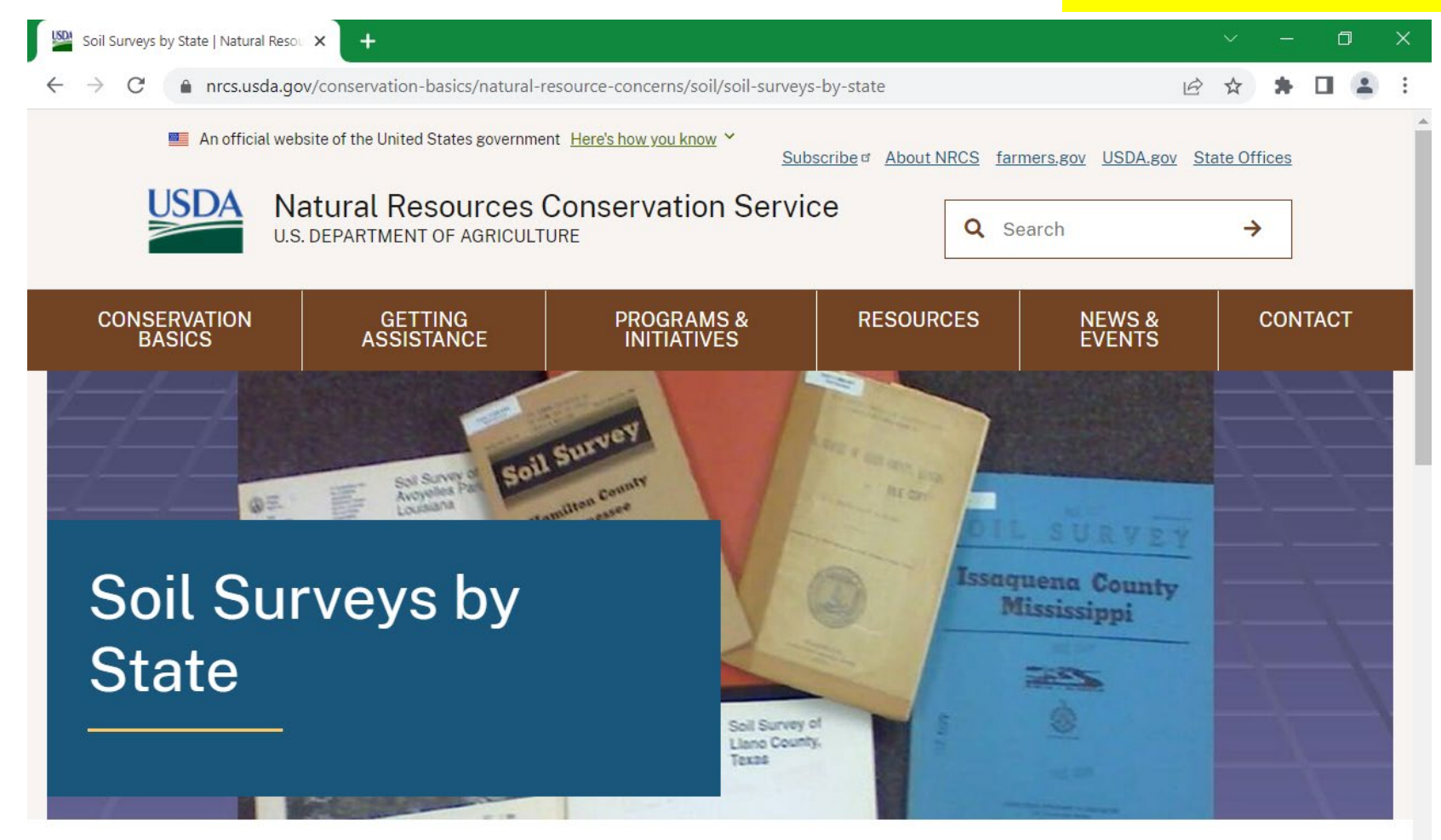

Home > Conservation Basics > Natural Resource Concerns > Soil > Soil > Soil Surveys by State

Historical soil surveys have been scanned, converted to portable document format (pdf), and archived on a public download site.

C Inrcs.usda.gov/conservation-basics/natural-resource-concerns/soil/soil-surveys-by-state

specific area of interest, such as a county, national park, or your property. In the table below, clicking on a survey area that is listed as current takes you to the Web Soil Survey.

Historical and supplemental documents are also available below. Printed soil survey reports were the main source of soils information from 1899 to 2005. Most of these reports are county-based, have been converted to PDF, and are available from links below. The reports are also available at Federal depository libraries. USDA phased out the printing of reports after making Web Soil Survey the official source for information in 2005.

In some cases, the published reports are available at local USDA offices. For information about reference copies of a publication or for information about publications that are not on the following list, contact the <u>State Conservationist</u>.

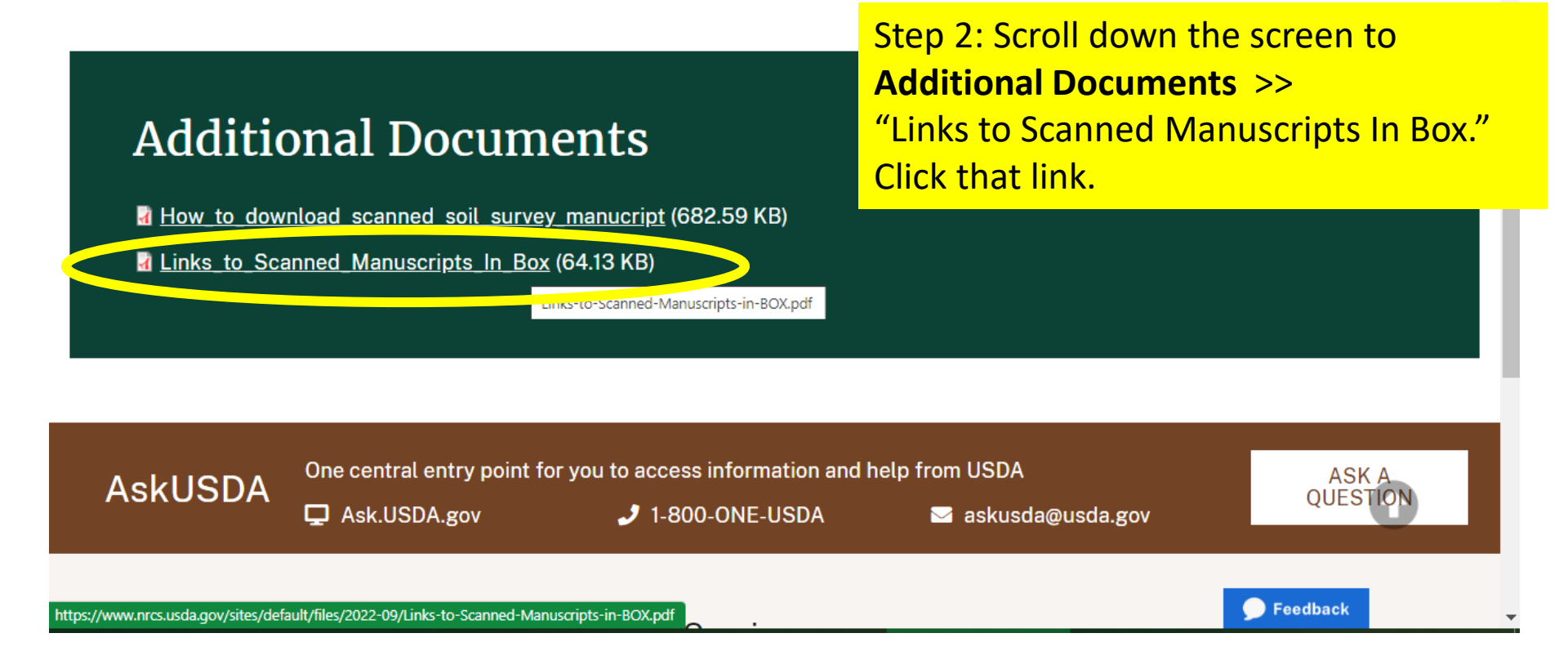

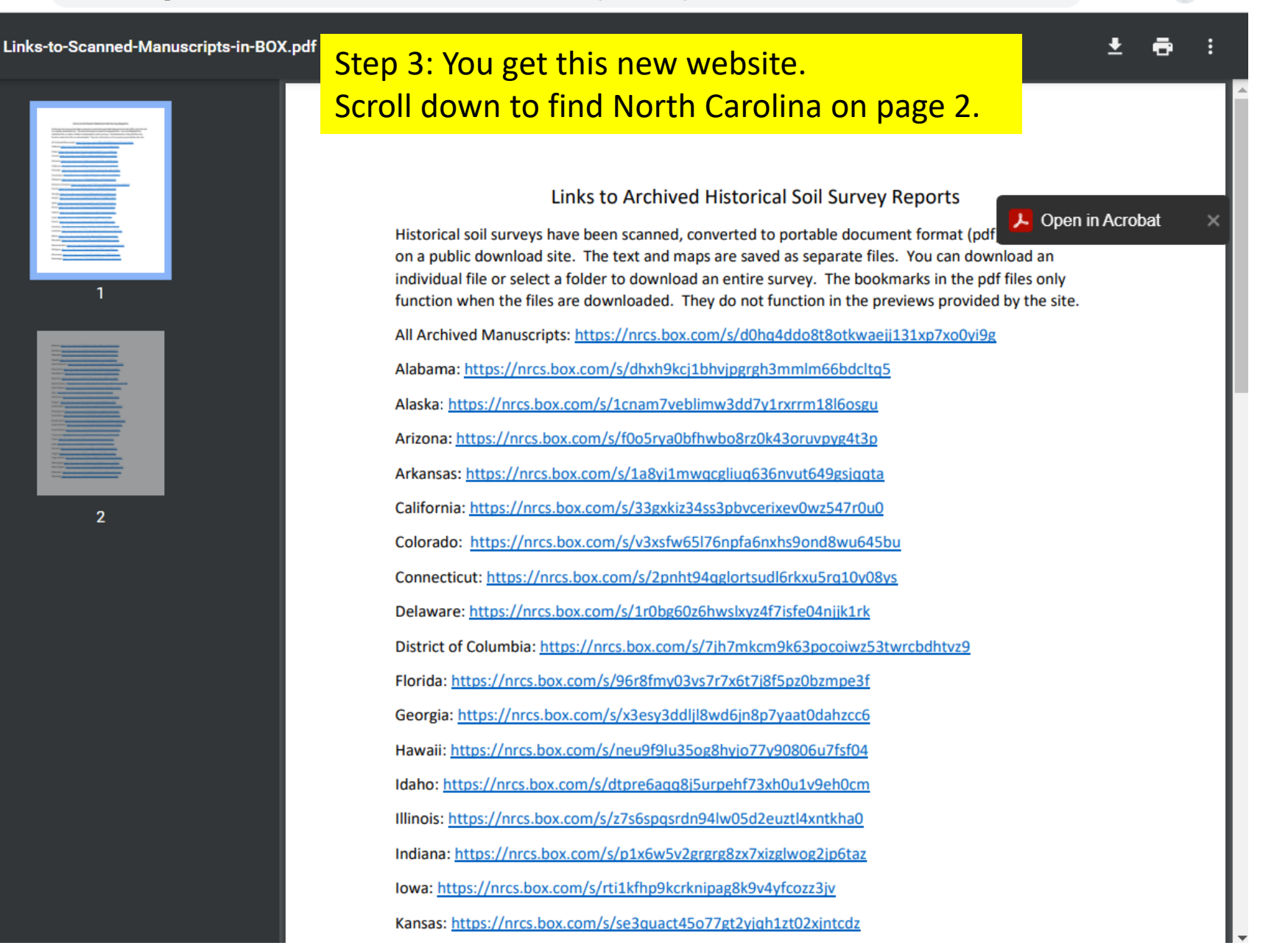

C 🍵 nrcs.usda.gov/sites/default/files/2022-09/Links-to-Scanned-Manuscripts-in-BOX.pdf

Links-to-Scanned-Manuscripts-in-BOX.pdf

2 / 2 | - 97% + | 🗊 🕎

Missouri: https://nrcs.box.com/s/ke8squ1ngtgemxb3gregccsbeg2c1bme Montana: https://nrcs.box.com/s/8nltdre26o6l34n6xr27ithtg6302g71 Nebraska: https://nrcs.box.com/s/9pyspwir79cqxkzcq150yu17aof1lzh1 Nevada: https://nrcs.box.com/s/5a9h78uke4gzfkzc1x7oc58se4dlg6vu New Hampshire: https://nrcs.box.com/s/iwdnls7pgjdi9askvir4c1me9zf5xb28 New Jersey: https://nrcs.box.com/s/fck4rs75a2o7x85dbegofiwiugtzx6bc New Mexico: https://nrcs.box.com/s/gsu1fly22s3sz5vsxzup9dzstlpka1zl New York: https://nrcs.box.com/s/7hb773gtxdiicobxkng4ft82sc3u7t86 North Carolina: https://nrcs.box.com/s/net6pml2aunh5ugowg91x6xpnop4mmf8 North Dakota: https://nrcs.box.com/s/sijfhz2dt4tvlcap1zarb8m85cvcar7e Ohio: https://nrcs.box.com/s/4rud6pcsvz0tvov6tgst58jwcyf5qkpf Oklahoma: https://nrcs.box.com/s/c7jo9odrbnmjdgcj8eodih045eks8xx1 Oregon: https://nrcs.box.com/s/taycqfsrlbxjocs6ck4a68y96gqsvd76 Pacific Basin: https://nrcs.box.com/s/gbxumyajj0gxnba7tnbzup60zud076t9 Pennsylvania: https://nrcs.box.com/s/if2z8n756yrdx7d6il0e1c60i7cathiy Puerto Rico: https://nrcs.box.com/s/x2t9h24ftlne3x9f31p1bhmrjbpbg7ol Rhode Island: https://nrcs.box.com/s/bgum9euz5h7a0tm8zwft69mgmt6x54r4 South Carolina: https://nrcs.box.com/s/mtk8vlsftgkni0wgt9cez4gonc0fbj0a South Dakota: https://nrcs.box.com/s/g9rrlhiax4ov8vsl1nphzrtswj1okezy Tennessee: https://nrcs.box.com/s/241ol0w0nlebihter4wigcrx01voxp0l Texas: https://nrcs.box.com/s/y23b4y1bsh1ogzhjjayztsrsfuyery77 Utah: https://nrcs.box.com/s/3t3z6seuitofgd4w4i9n107zt8e4o1lp Vermont: https://nrcs.box.com/s/ruxj1o4s80gvqb9e6bjdsj2wvw91r7ir Virginia: https://nrcs.box.com/s/cdl0inpivw3dqswi5lik778hlun12o9k

📕 Open in Acrobat

Step 4: Find NC and click the link next to it.

2

← → C ( ♠

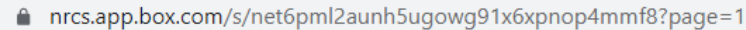

+

×

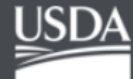

| north_carolina |                  |                          |          |                |  |  |  |
|----------------|------------------|--------------------------|----------|----------------|--|--|--|
| NAM            |                  | UPDATED 🕹                | SIZE     | <sub>≡</sub> r |  |  |  |
|                | _Index to files  | Oct 5, 2022 by Kevin God | 1 File   |                |  |  |  |
|                | washingtonNC1932 | Sep 20, 2022 by Tammy U  | 2 Files  | t              |  |  |  |
|                | grahamNC1953     | Sep 20, 2022 by Tammy U  | 3 Files  | (              |  |  |  |
|                | leeNC1933        | Jul 12, 2022 by Tammy U  | 2 Files  | 9              |  |  |  |
|                | mitchellNC1952   | Jul 12, 2022 by Tammy U  | 5 Files  |                |  |  |  |
|                | hydeNC2001       | Jul 11, 2022 by Tammy Ch | 66 Files |                |  |  |  |
|                | NC159            | Jul 11, 2022 by Tammy Ch | 19 Files |                |  |  |  |
|                | swainNC1947      | Jul 11, 2022 by Tammy Ch | 3 Files  |                |  |  |  |
|                | warrenNC1942     | Jul 11, 2022 by Tammy Ch | 2 Files  |                |  |  |  |
|                | personNC1931     | Jul 11, 2022 by Tammy Ch | 2 Files  |                |  |  |  |
|                | pamlicoNC1937    | Jul 11, 2022 by Tammy Ch | 2 Files  |                |  |  |  |

Step 5: You will get sent to a new website at Box.Com.

È

☆

Log in

D

Sign up

\*

The files are listed by the date they were updated.

### Click on the word "NAME" to sort the list alphabetically by County Name.

| Modified<br>Oct 5, 2022, 10:29 AM |
|-----------------------------------|
| Size<br>7.7 GB                    |
|                                   |
|                                   |

+

nrcs.app.box.com/s/net6pml2aunh5ugowg91x6xpnop4mmf8?sortColumn=name&sortDirection=ASC

🖻 🖈 🕇 🖬 😩

>

Log in

1 of 10 <

٥

Sign up

Ŷ

## USDA

 $\rightarrow$ 

 $\leftarrow$ 

С

### north\_carolina

| NAME <b>↑</b>   | UPDATED                  | Ste                   | ep 6: After sorting the name<br>t, you can scroll down and |  |
|-----------------|--------------------------|-----------------------|------------------------------------------------------------|--|
| alamanceNC1901  | Jul 11, 2022 by Tammy Ch | 2 Files fir           | d the County that you need.<br>ake sure to select the year |  |
| alamanceNC1960  | Jul 11, 2022 by Tammy Ch | 41 Files              |                                                            |  |
| alexanderNC1995 | Jul 11, 2022 by Tammy Ch | 11 Files th           | at is most recent.                                         |  |
| alleghanyNC1917 | Jul 11, 2022 by Tammy Ch | <sup>2 Files</sup> Or | en the folder for the<br>unty and Year you need.           |  |
| alleghanyNC1973 | Jul 11, 2022 by Tammy Ch | 37 Files              |                                                            |  |
| ansonNC1915     | Jul 11, 2022 by Tammy Ch | 2 Files               | Oct 5, 2022, 10:29 AM<br>Size                              |  |
| asheNC1912      | Jul 11, 2022 by Tammy Ch | 2 Files               | 7.7 GB                                                     |  |
| ashevilleNC1903 | Jul 11, 2022 by Tammy Ch | 2 Files               |                                                            |  |
| beaufortNC1919  | Jul 11, 2022 by Tammy Ch | 2 Files               |                                                            |  |
| bertieNC1920    | Jul 11, 2022 by Tammy Ch | 2 Files               |                                                            |  |
| bertieNC1990    | Jul 11, 2022 by Tammy Ch | 24 Files              |                                                            |  |

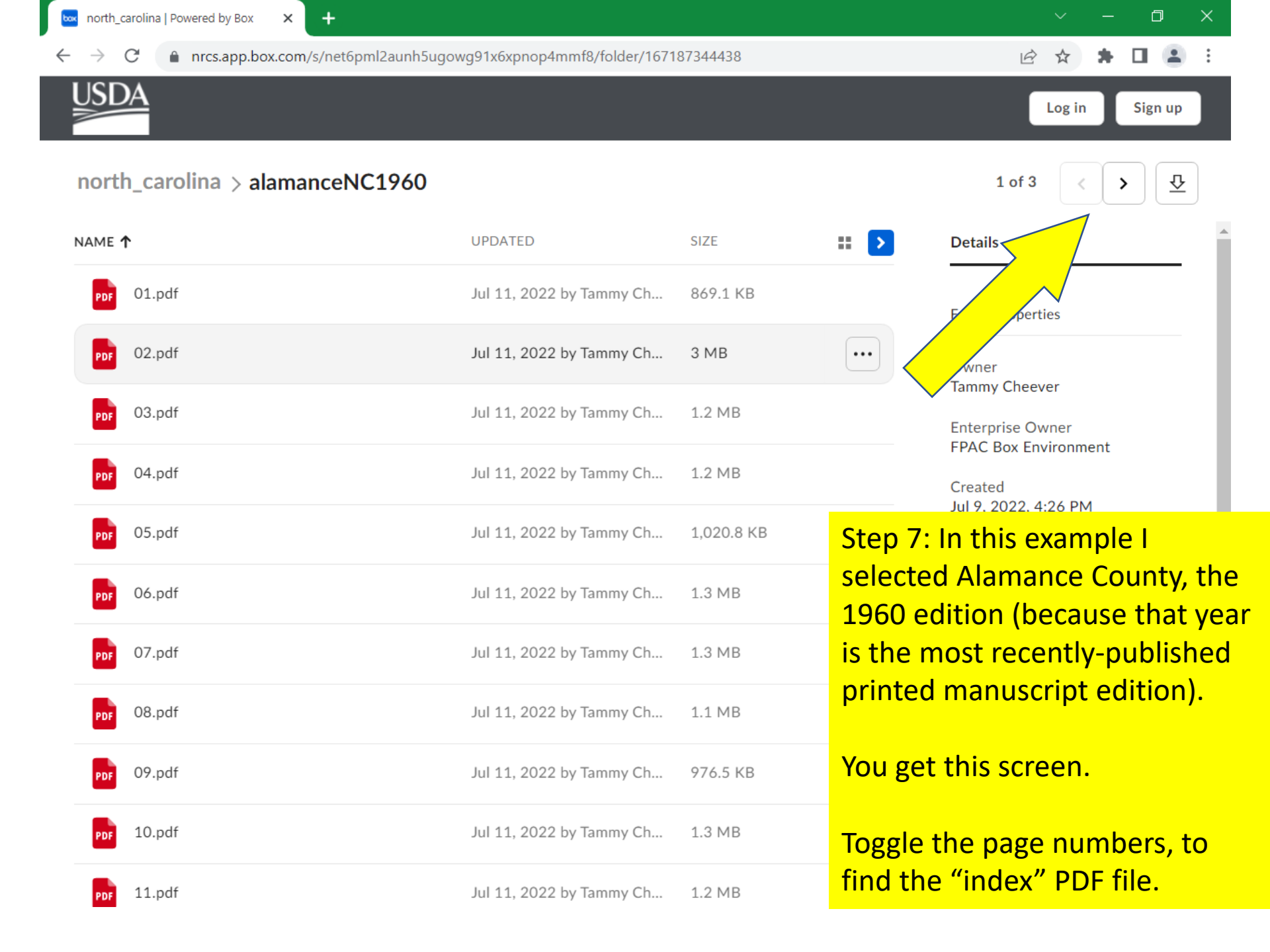

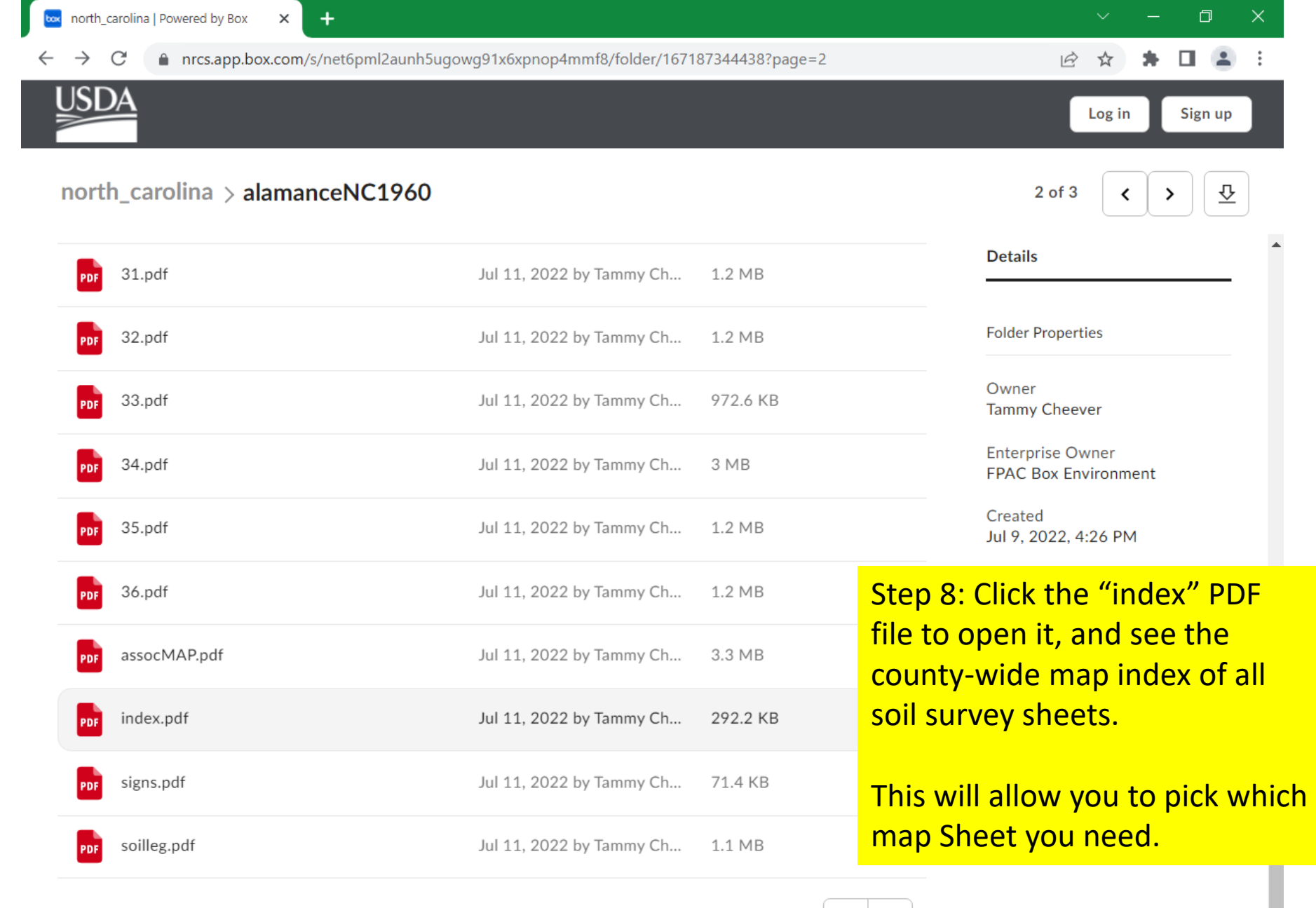

>

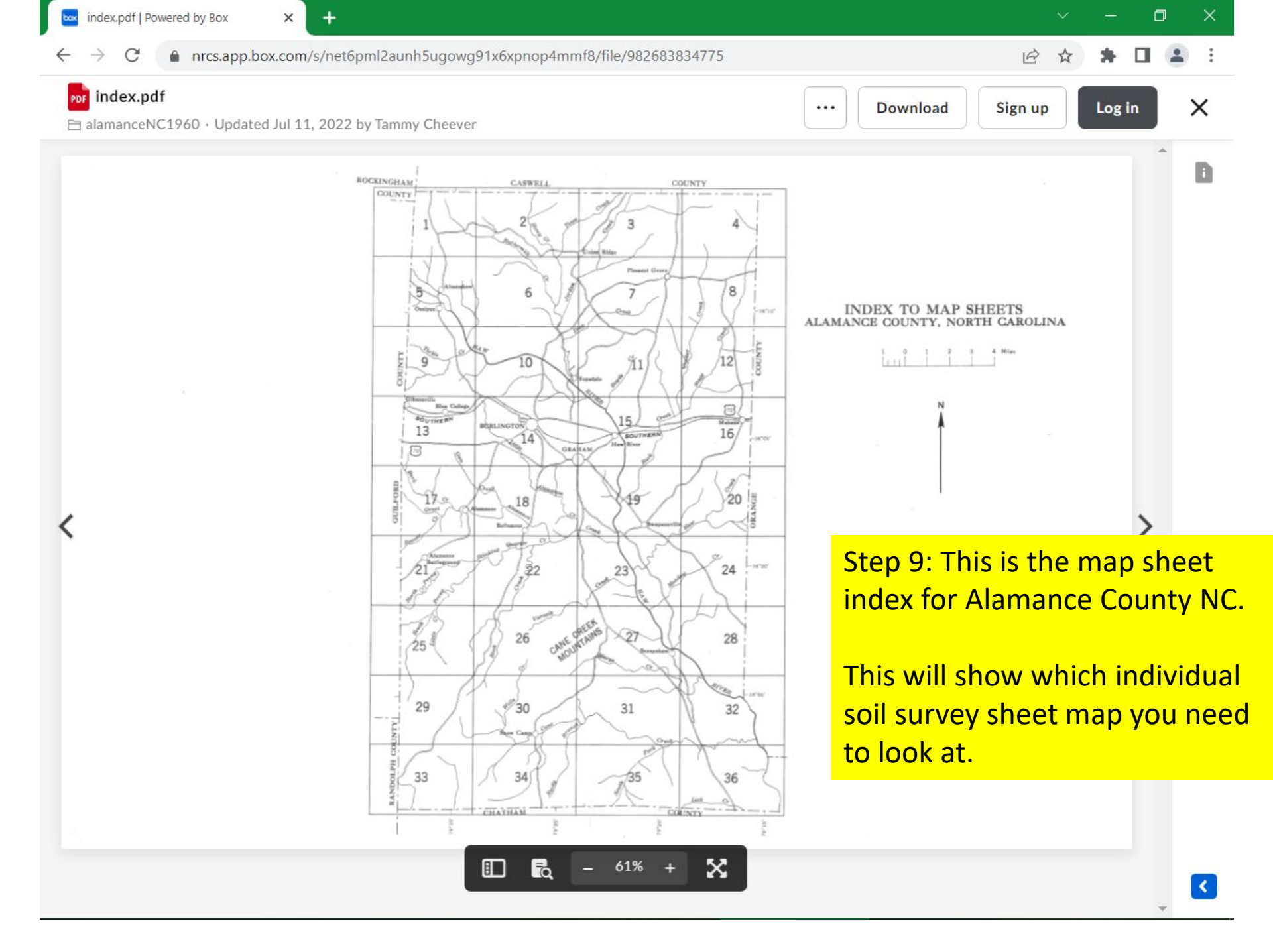

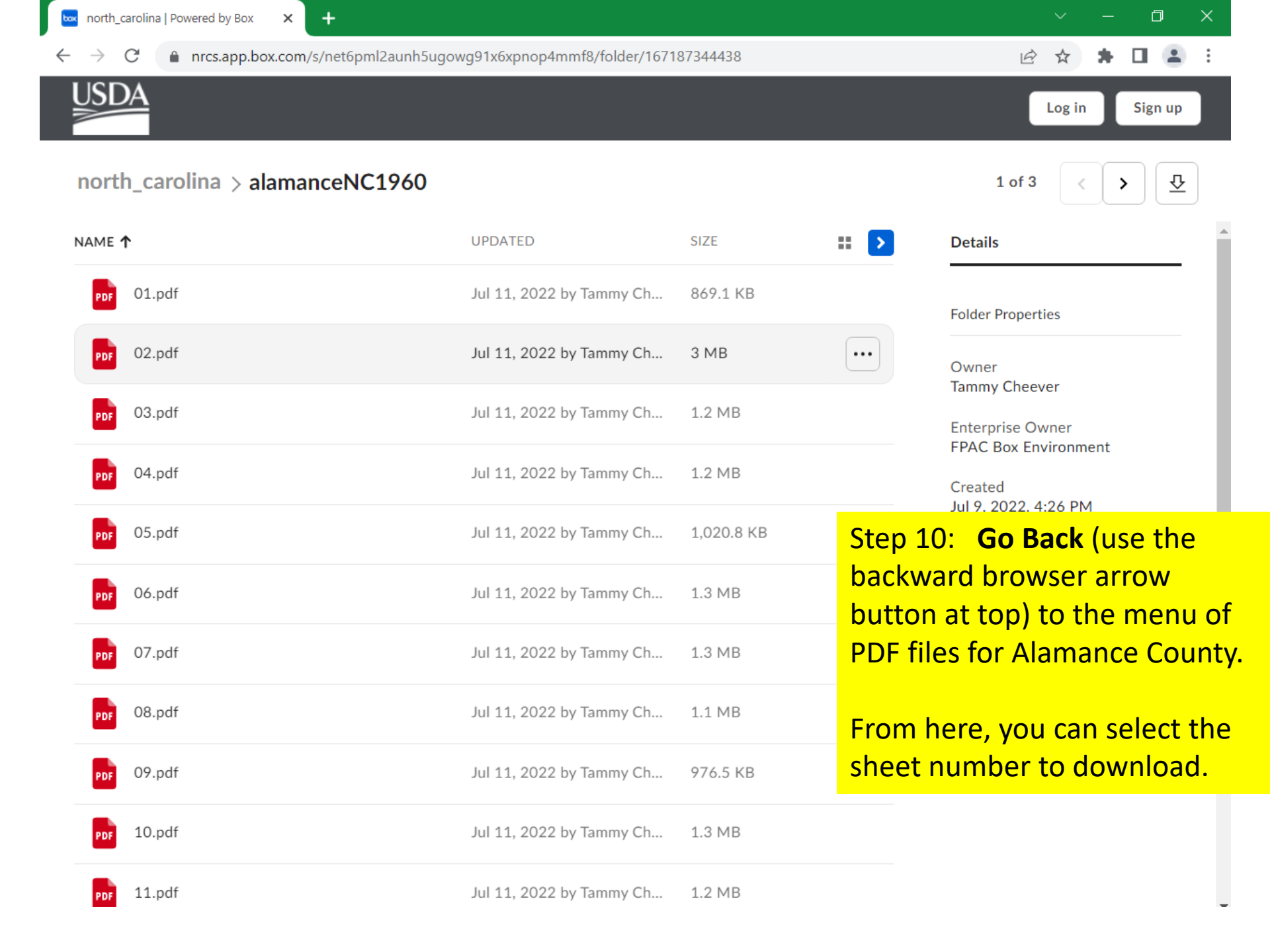

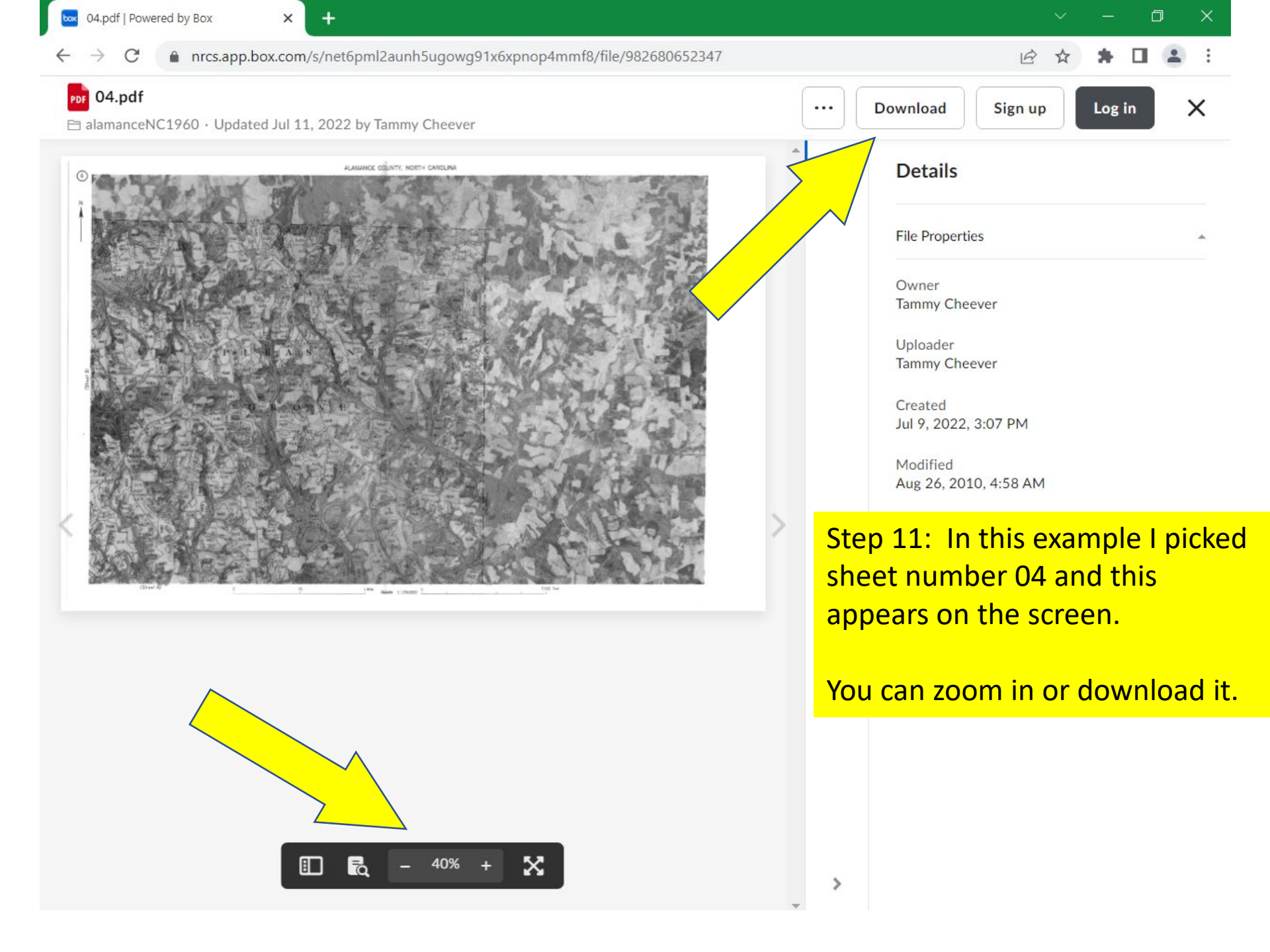

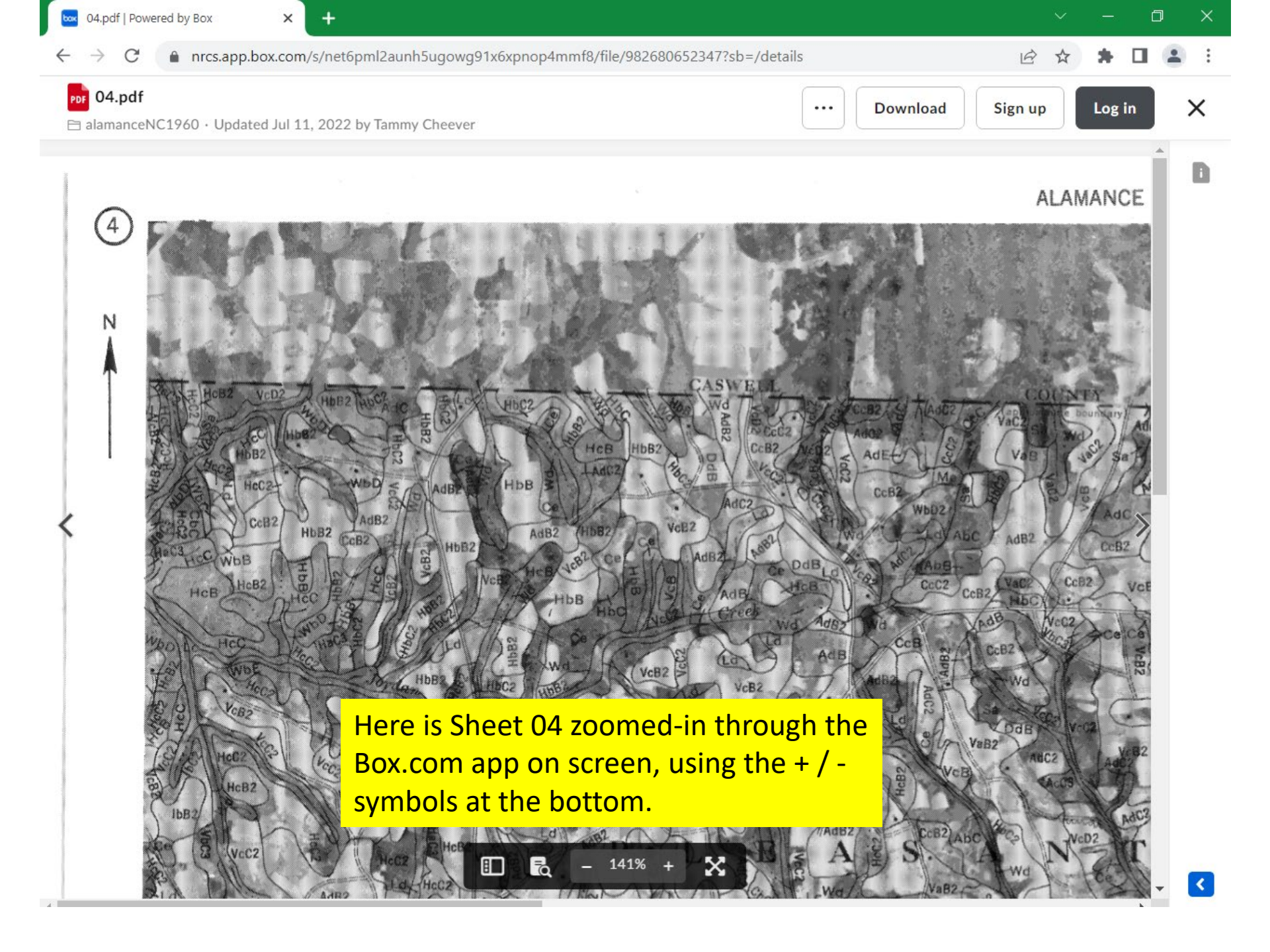

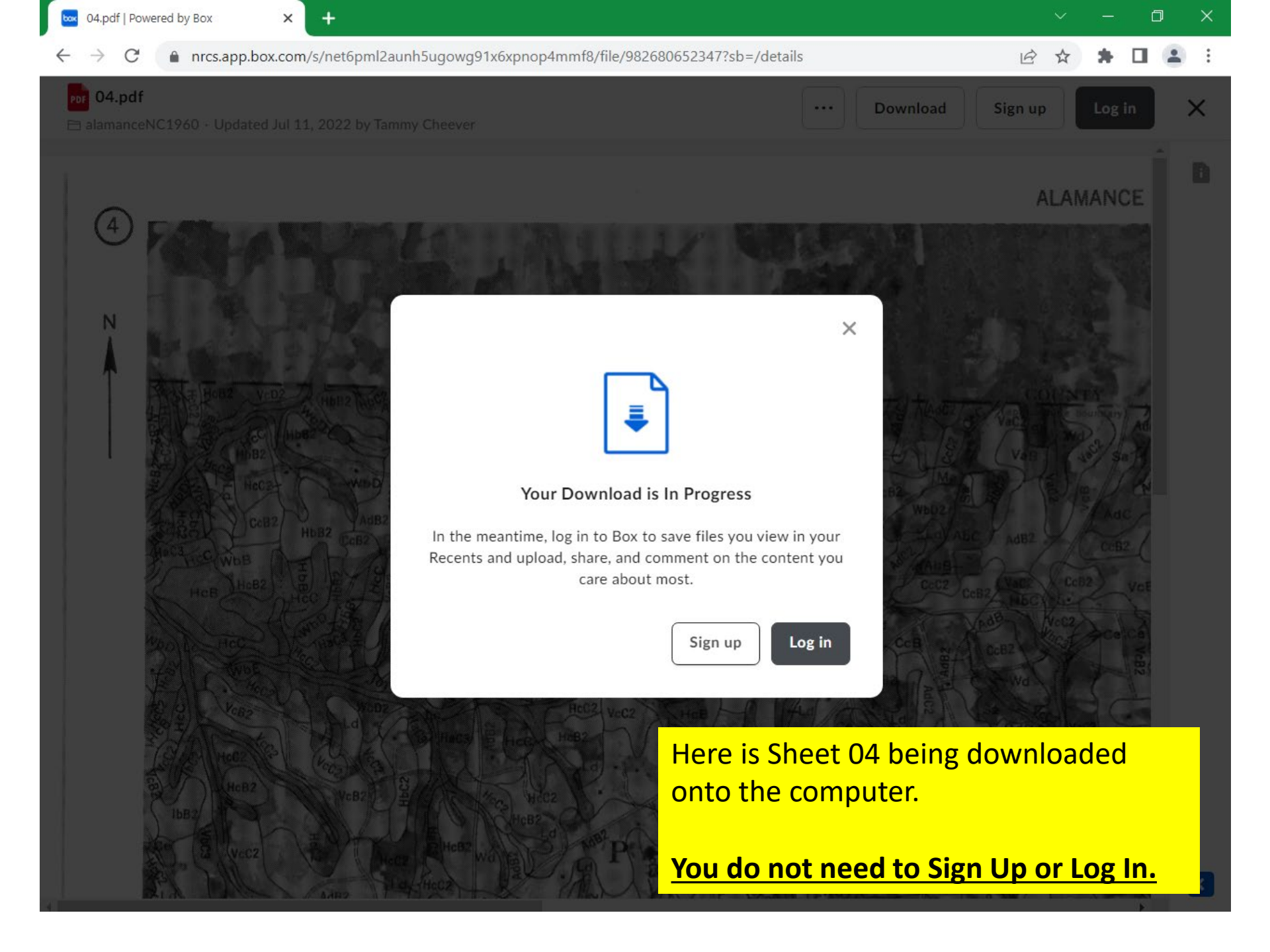

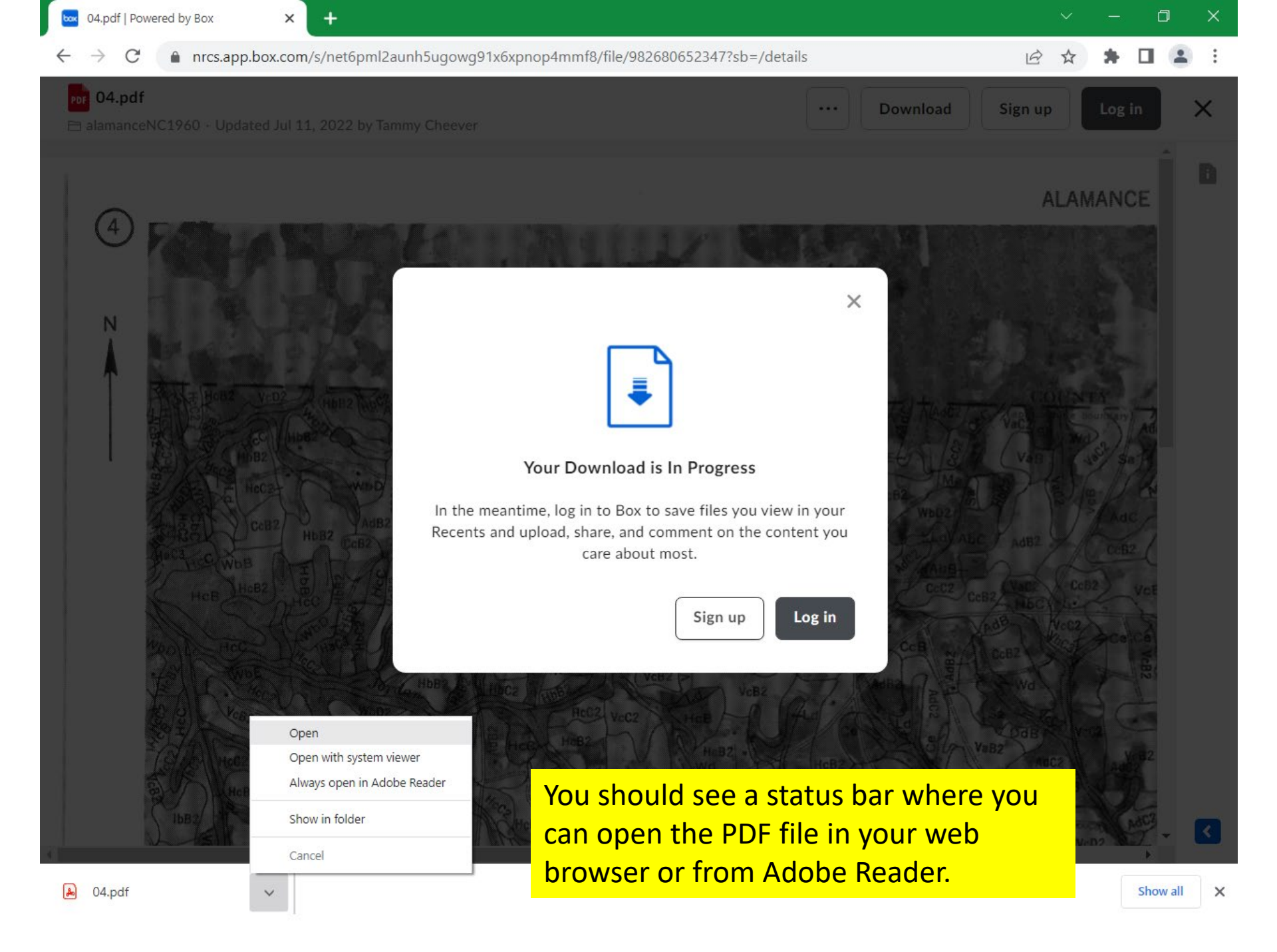

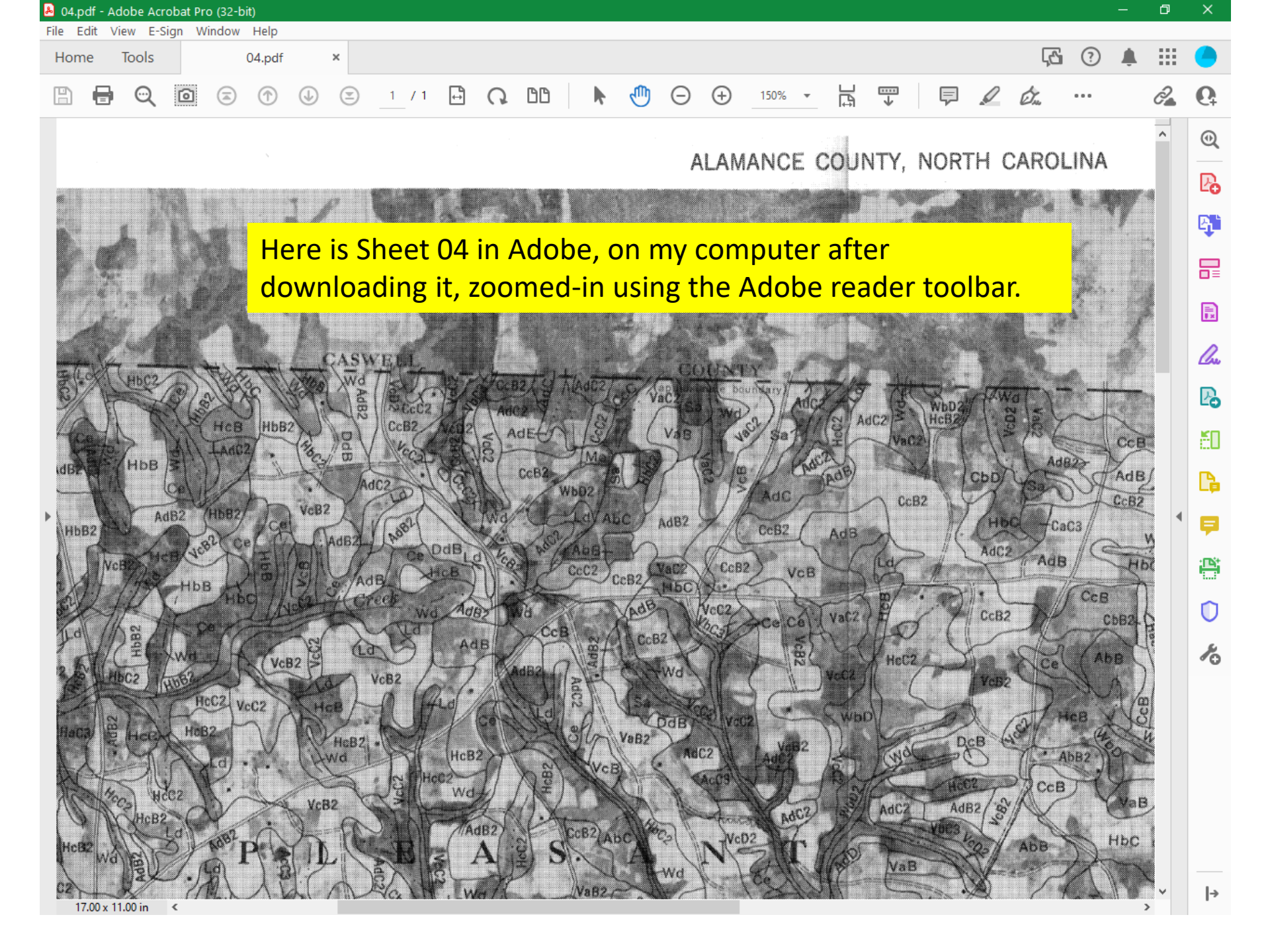